# Übungen zum Sequenzanalyse-Praktikum

Universität Bielefeld, SoSe 2017 M.Sc. Tizian Schulz · M.Sc. Linda Sundermann · Dr. Roland Wittler http://gi.cebitec.uni-bielefeld.de/teaching/2017summer/sequaprak praktikum-seqan@CeBiTec.Uni-Bielefeld.DE

### Übungsblatt 8 vom 13./14.06.2017 Abgabe bis Sonntag bzw. Montag, 24:00 Uhr.

Benutze für diesen Zettel jeweils die *DIALIGN*-Version vom "Bielefelder Bioinformatik-Server" (http://bibiserv.techfak.uni-bielefeld.de/dialign) und die *Anchored DIALIGN*-Version vom "Göttingen Bioinformatics Compute Server" (http://dialign.gobics.de).

## Aufgabe 1 (DIALIGN 2 – Segmente)

Auf der Praktikumshomepage findest du die Datei *dialign\_sequences.fas*, mit der du in dieser Aufgabe arbeiten sollst.

- 1. Benutze die ersten beiden Sequenzen der Datei um mit *DIALIGN* ein Alignment mit Standardeinstellungen zu berechnen. Deaktiviere die Validierung des Datenformats. Betrachte nach der Berechnung den Output im *Custom Format*. Was bedeuten die kleinen und die großen Buchstaben im Alignment?
- 2. Wie viele Segmente wurden aligniert? Fertige eine grobe Skizze an.
- 3. Berechne nun ein Alignment mit allen drei Sequenzen aus der Datei. Wie sieht das Alignment nun aus? Fertige ebenfalls eine grobe Skizze an, die auf die Elemente aus der vorherigen Skizze eingeht. Betrachte dazu die nicht alignierten Regionen der dritten Sequenz genau. Warum kann sie nicht problemlos an die anderen beiden aligniert werden?

### Aufgabe 2 (DIALIGN 2)

- 1. Auf der Veranstaltungshomepage findest du die multiple FASTA-Datei *four\_seq.fas.* Um was für Sequenzen handelt es sich und aus welchen Organismen stammen sie?
- 2. Berechne mit DIALIGN ein multiples Alignment für die gegebenen Sequenzen. Beschreibe den Aufbau des multiplen Alignments im *Custom Format* in drei bis fünf Sätzen.
- 3. Betrachte nun die Zahlen, die du unter jeder Alignmentspalte findest. (Achtung: Es kann sein, dass die Alignmentspalten nicht richtig übereinander stehen, wenn das Format verschoben ist.) Wofür sind die Zahlen da? Was bedeutet ein Wert von 9, was einer von 0? Löse diese Aufgabe alleine mit diesem Alignment, du musst die Information nicht im Internet heraus suchen.
- 4. Betrachte nun den Bereich des Alignments, der von Position 848 bis einschließlich 898 (in Bezug zu der Sequenz AB612241.1) reicht. Ist er gut konserviert? Vergleiche den Bereich mit megablast gegen die Nucleotide collection. Verwende dazu die Sequenz aus AB612241.1. Beschreibe das Ergebnis kurz. Unterstützt das Ergebnis deine Feststellung zur Konserviertheit des Bereiches?
- 5. Woran erkennst du Bereiche, die nicht gut konserviert sind? Suche dir nun einen nicht gut konservierten Bereich im Alignment aus, schreibe die Position im Bezug zu einer Sequenz und die Basen in diesem Bereich raus. Vergleiche auch diese Sequenz mit *megablast* gegen die *Nucleotide collection*. Vergleiche dein Ergebnis mit dem aus Aufgabe 2.4. War dieses Ergebnis zu erwartet?

## Aufgabe 3 (DIALIGN at GOBICS)

- 1. Welche Versionen von DIALIGN findest du auf dem "Göttingen Bioinformatics Compute Server"?
- 2. Beschreibe kurz, wie DIALIGN-Pfam funktioniert.
- 3. Betrachte nun wieder die Sequenzen aus Aufgabe 1. Wie bereits festgestellt wurde, konnten nicht alle Blöcke miteinander aligniert werden. Benutze daher nun Anchored DIALIGN, um den zuvor nicht alignierten Block definitiv zu alignieren. Welche Anker-Punkte benutzt du? Fertige wieder eine Skizze wie auch in Aufgabe 1 von dem fertigen Alignment an.